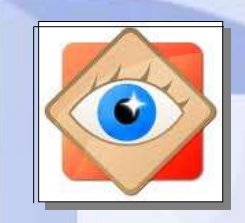

FastStone Image

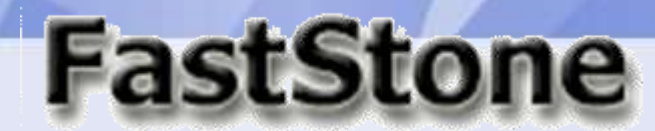

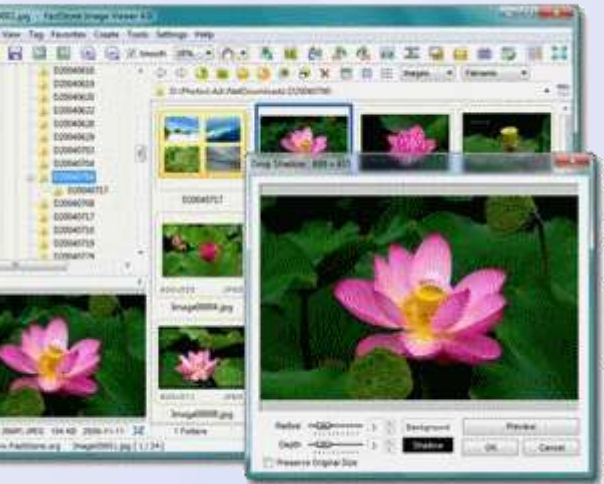

# Je charge les photos

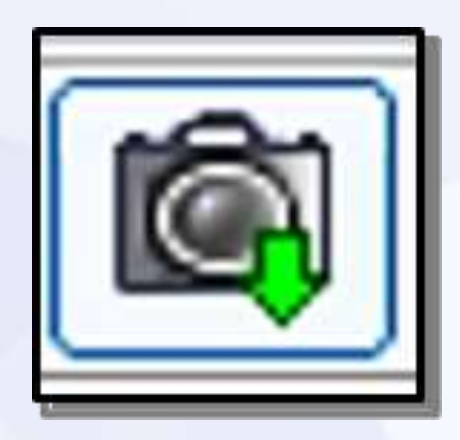

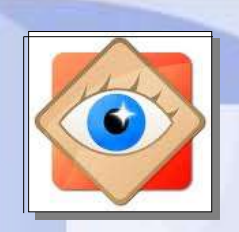

#### 2 chemins pour le même résultat

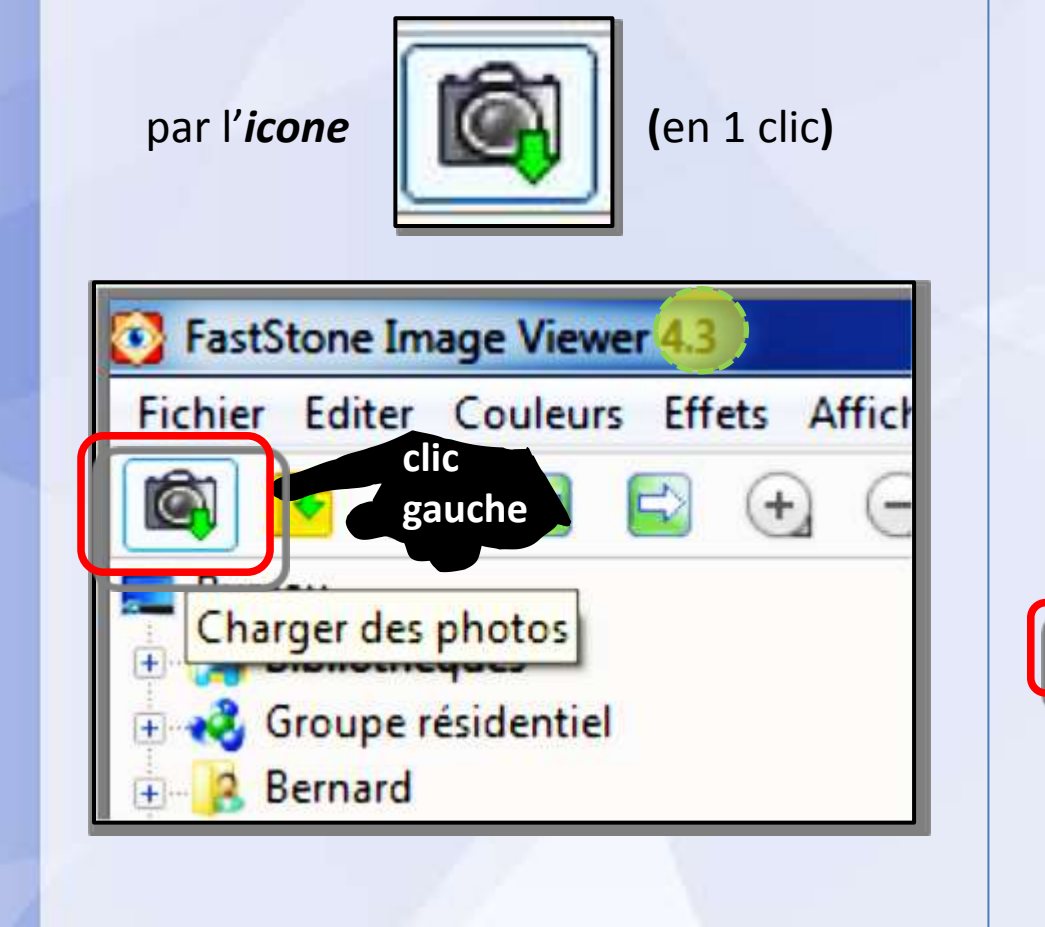

par le Menu FICHIER (en 2 clics)

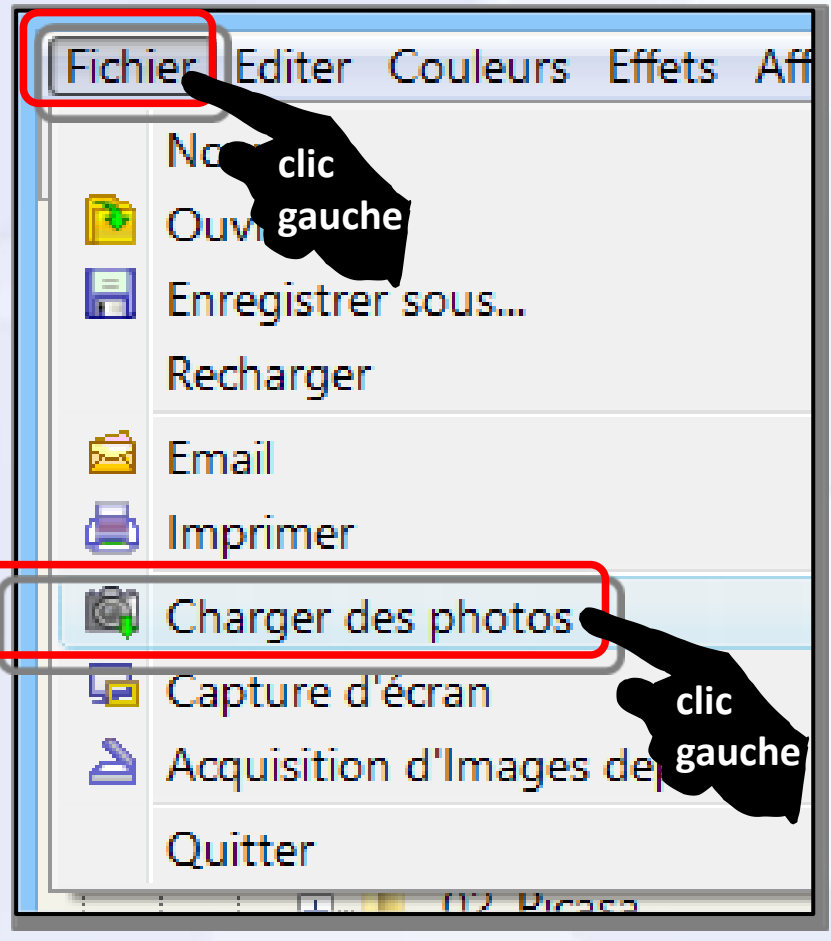

Dans la fenêtre ouverte, définir

1. Source (carte mémoire ou appareil photo selon le cas)

- 2. Destination (stockage sur l'ordinateur)
- 3. Noms des fichiers importés

| <ul> <li>✓ Afficher la sélection de fichier</li> <li>✓ Utiliser le filtre des fichiers *.jpg ?</li> </ul> |  |
|----------------------------------------------------------------------------------------------------|--|
| <ul> <li>✓ Utiliser le filtre des fichiers</li> <li>★.jpg</li> <li>?</li> </ul>                           |  |
|                                                                                                    |  |
| Destination                                                                                               |  |
| Emplacement:       F:\PHOTOS\00_Mes images W8\        O                                                   |  |
| Créer sous-dossier: Dossier SPECIFIE 🗸 2013-12-03                                                         |  |
| Noms                                                                                                    |  |
| Renommer les fichiers                                                                                     |  |
| IMG_0001.jpg (Exemple)                                                                                    |  |
| Modèle: IMG_####                                                                                          |  |
| Casse Ext.: minuscules 🗸                                                                                  |  |
|                                                                                                    |  |

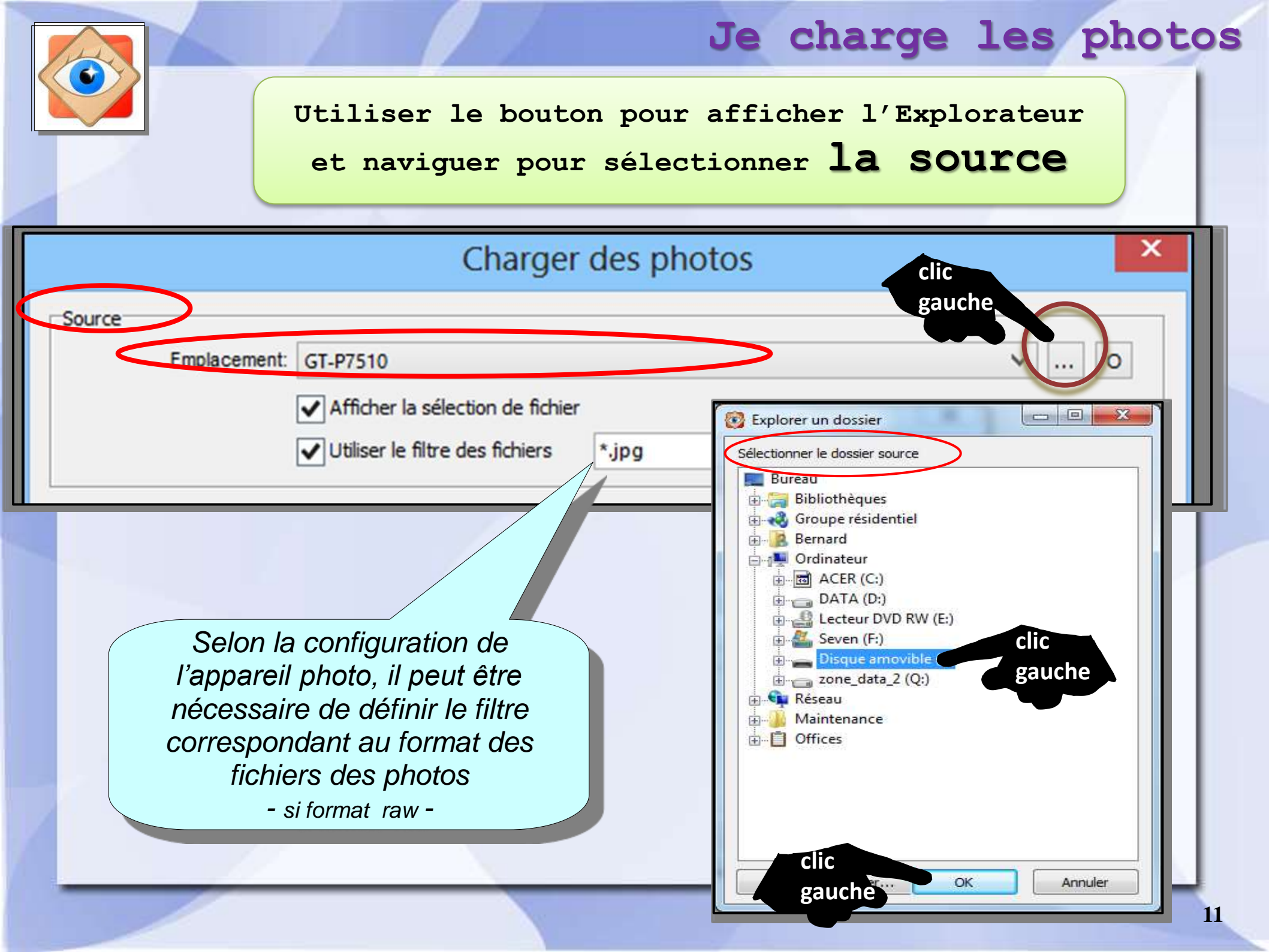

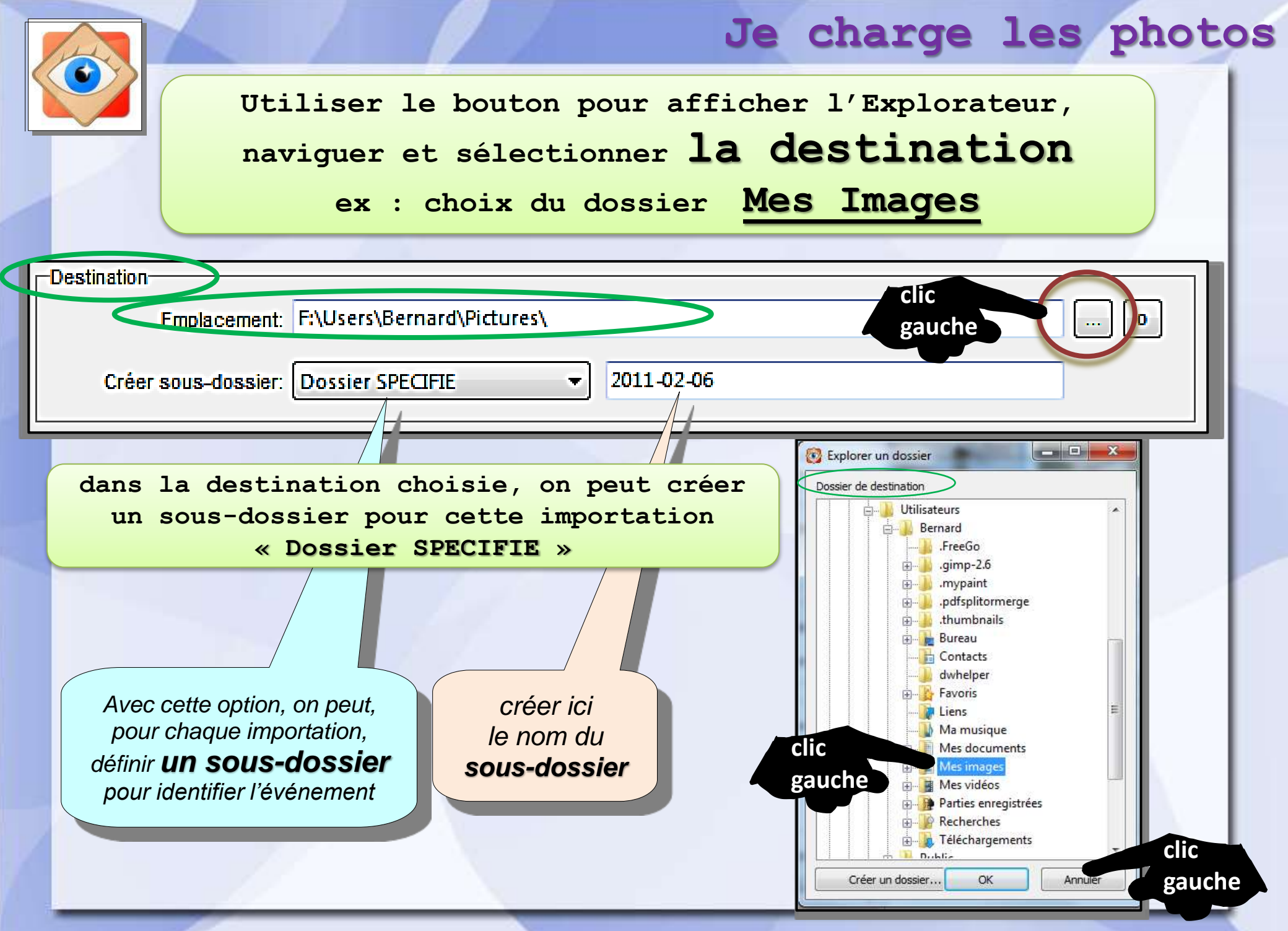

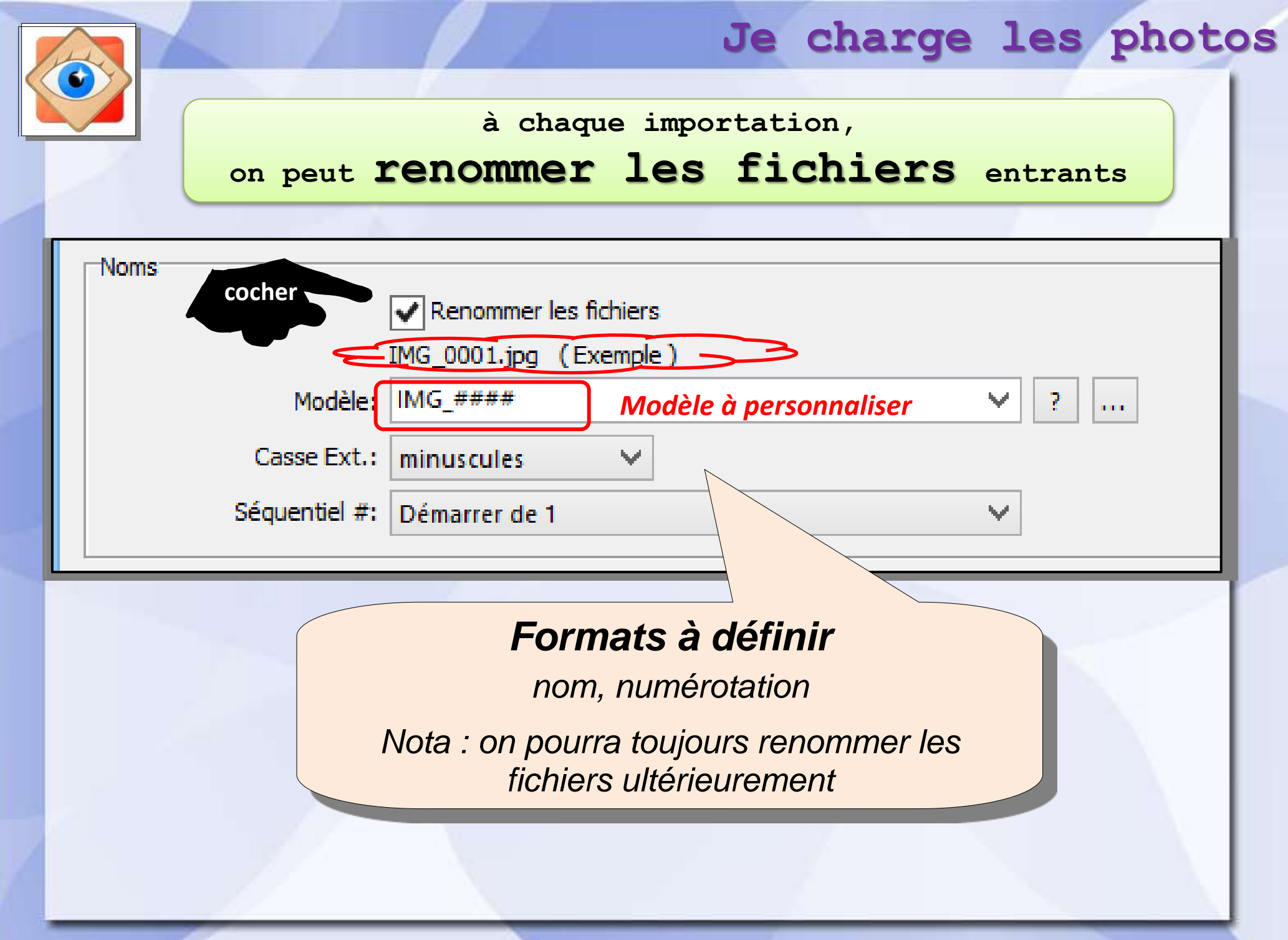

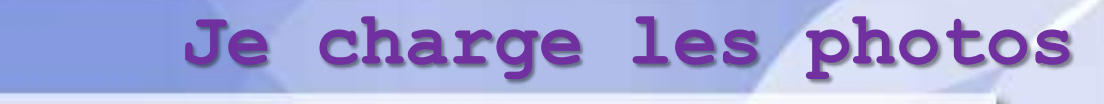

Le téléchargement est lancé en cliquant sur la

#### touche en bas de la fenêtre

| AND A REAL PROPERTY OF A REAL PROPERTY OF A |                                                           |            |
|----------------------------------------------------------------------------------------------------|-----------------------------------------------------------|------------|
| Source                                                                                                    |                                                           |            |
| Emplacement:                                                                                                    | GT-P7510                                                  | ✓ … 0      |
|                                                                                                    | Afficher la sélection de fichier                          |            |
|                                                                                                    | ✓ Utiliser le filtre des fichiers *.jpg ?                 |            |
| Destination                                                                                                    |                                                           |            |
| Emplacement:                                                                                                    | o                                                         |            |
| Créer sous-dossier:                                                                                                    | Dossier SPECIFIE V 2013-12-03                             |            |
| Noms                                                                                                    |                                                           |            |
|                                                                                                    | Renommer les fichiers                                     |            |
|                                                                                                    | IMG_0001.jpg (Exemple)                                    |            |
| Modèle:                                                                                                    | IMG_#### Y ? .                                            |            |
| Casse Ext.:                                                                                                    | minuscules 🗸                                              |            |
| Séquentiel #:                                                                                                    | Démarrer de 1 🗸 🗸                                         |            |
| Po                                                                                                    | ur info : pas de doublons                                 | clic       |
| Janorer les fichiers qui o                                                                                                    | nt délà été téléchargés dans le répertoire de destination | gauche mer |

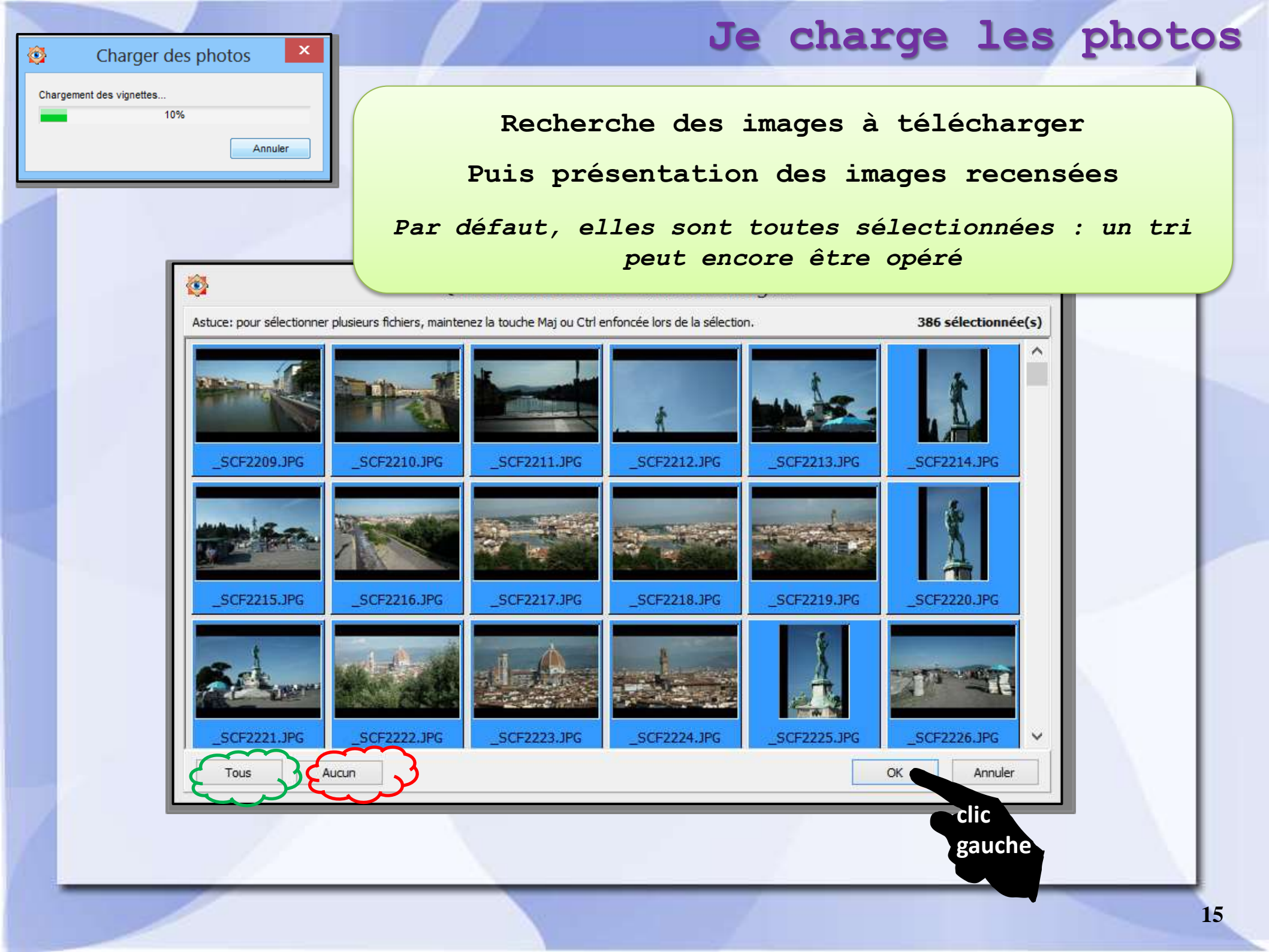

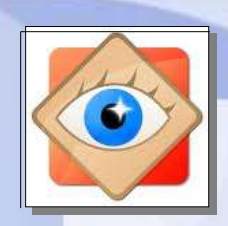

# Éventuellement : demande confirmation de la création

#### d'un nouveau sous-dossier

| 2 | Le dossier de destination "F:\Users\Bernard\Pictures\Le Barcarés\" n'existe pas. |
|---|----------------------------------------------------------------------------------|
| • | Voulez-vous le créer?                                                            |
|   | OK Cancel                                                                        |
|   | clic                                                                             |
|   | gauche                                                                           |
|   |                                                                                  |
|   |                                                                                  |
|   |                                                                                  |
|   |                                                                                  |
|   |                                                                                  |

×

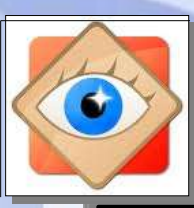

#### **@**

Téléchargement

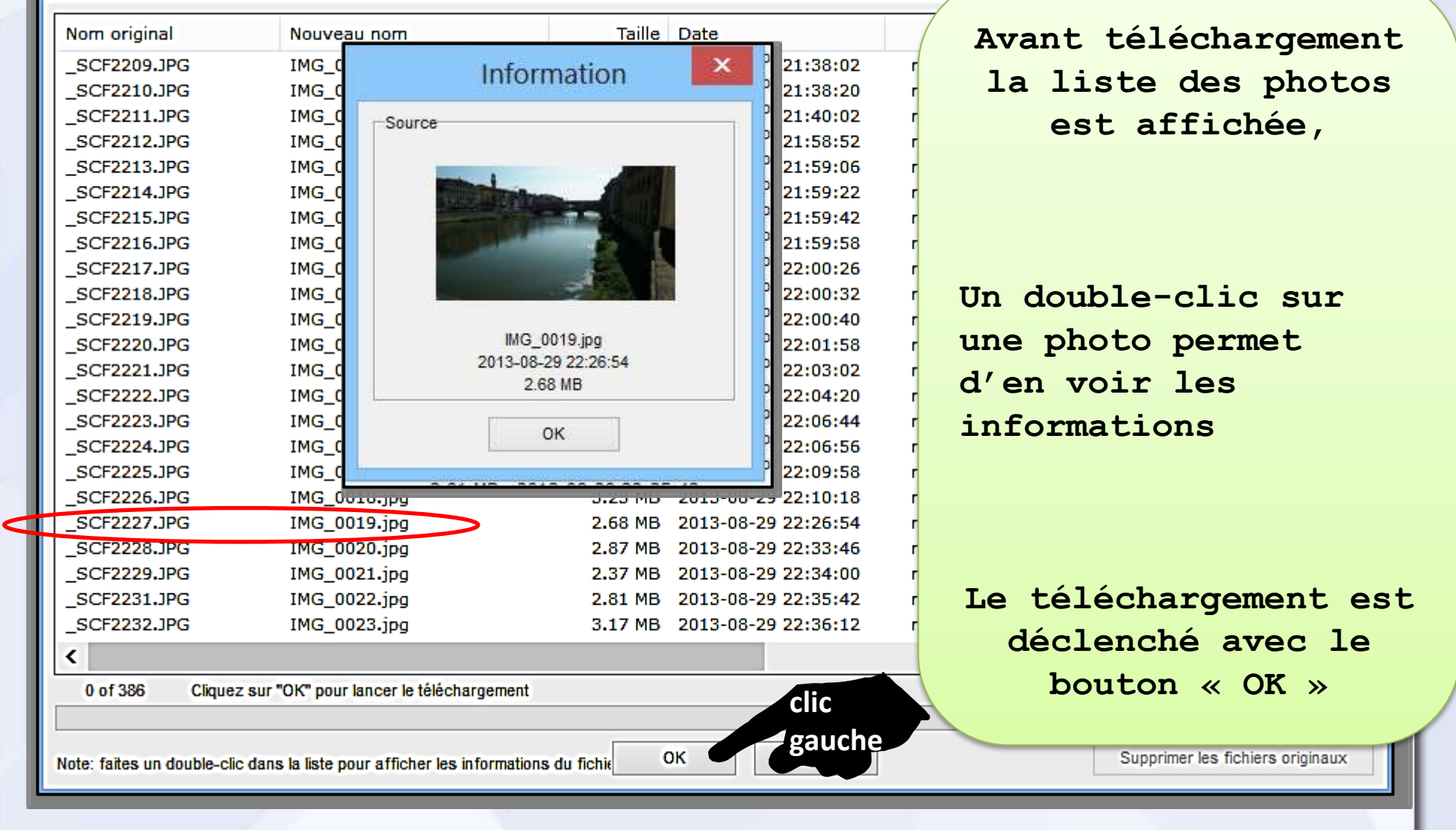

| lom original            | Nouveru som                                     | таща             | Data                         | Etat          | Destination          |                |
|-------------------------|-------------------------------------------------|------------------|------------------------------|---------------|----------------------|----------------|
|                         |                                                 | Tallie           |                              | Eldi          | Descination          |                |
| SCF2209.JPG             | IMG_0001.jpg                                    | 3.29 MB          | 2013-08-29 21:38:02          | telecharge(s) | F:\PHOTOS\00_Mes ima | iges W8\es     |
| SCF2210.JPG             |                                                 |                  | 2013-08-29 21:38:20          | telecharge(s) | F:\PHOTOS\00_Mes ima | iges W8\es     |
| SCF2211.JPG             | Anrès le                                        |                  | 2013-08-29 21:40:02          | telecharge(s) | F:\PHOTOS\00_Mes ima | iges W8\es     |
| SCF2212.JPG             | APIES IE                                        |                  | 2013-08-29 21:58:52          | telecharge(s) | F:\PHOTOS\00_Mes ima | iges W8\es     |
| SCF2213.JPG             |                                                 |                  | 2013-08-29 21:59:06          | telecharge(s) | F:\PHOTOS\00_Mes ima | iges W8\es     |
| SCF2214.JPG             | téléchargem                                     | ent              | 2013-08-29 21:59:22          | téléchargé(s) | F:\PHOTOS\00_Mes ima | iges W8\es     |
| SCF2215.JPG             | _                                               |                  | 2013-08-29 21:59:42          | téléchargé(s) | F:\PHOTOS\00_Mes ima | iges W8\es     |
| SCF2216.JPG             |                                                 |                  | 2013-08-29 21:59:58          | téléchargé(s) | F:\PHOTOS\00_Mes ima | iges W8\es     |
| SCF2217.JPG             | IMG_0009.jpg                                    | 3.22 MB          | 2013-08-29 22:00:26          | téléchargé(s) | F:\PHOTOS\00_Mes ima | iges W8\es     |
| SCF2218.JPG             | IMG_0010.jpg                                    | 2.95 MB          | 2013-08-29 22:00:32          | téléchargé(s) | F:\PHOTOS\00_Mes ima | iges W8\es     |
| SCF2219.JPG             | IMG_0011.jpg                                    | 3.04 MB          | 2013-08-29 22:00:40          | téléchargé(s) | F:\PHOTOS\00_Mes ima | iges W8\es     |
| SCF2220.JPG             | IMG_0012.jpg                                    | 2.71 MB          | 2013-08-29 22:01:58          | téléchargé(s) | F:\PHOTOS\00_Mes ima | iges W8\es     |
| SCF2221.JPG             | IMG_0013.jpg                                    | 3.06 MB          | 2013-08-29 22:03:02          | téléchargé(s) | F:\PHOTOS\00_Mes ima | iges W8\es     |
| SCF2222.JPG             | IMG_0014.jpg                                    | 3.00 MB          | 2013-08-29 22:04:20          | téléchargé(s) | F:\PHOTOS\00_Mes ima | iges W8\es     |
| SCF2223.JPG             | IMG_0015.jpg                                    | 3.27 MB          | 2013-08-29 22:06:44          | téléchargé(s) | F:\PHOTOS\00_Mes ima | iges W8\es     |
| SCF2224.JPG             | IMG_0016.jpg                                    | 3.04 MB          | 2013-08-29 22:06:56          | téléchargé(s) | F:\PHOTOS\00_Mes ima | iges W8\es     |
| SCF2225.JPG             | IMG_0017.jpg                                    | 2.94 MB          | 2013-08-29 22:09:58          | téléchargé(s) | F:\PHOTOS\00_Mes ima | iges W8\es     |
| SCF2226.JPG             | IMG_0018.jpg                                    | 3.23 MB          | 2013-08-29 22:10:18          | téléchargé(s) | F:\PHOTOS\00_Mes ima | iges W8\es     |
| SCF2227.JPG             | IMG_0019.jpg                                    | 2.68 MB          | 2013-08-29 22:26:54          | téléchargé(s) | F:\PHOTOS\00_Mes ima | iges W8\es     |
| SCF2228.JPG             | IMG_0020.jpg                                    | 2.87 MB          | 2013-08-29 22:33:46          | téléchargé(s) | F:\PHOTOS\00_Mes ima | iges W8\es     |
| SCF2229.JPG             | IMG_0021.jpg                                    | 2.37 MB          | 2013-08-29 22:34:00          | téléchargé(s) | F:\PHOTOS\00_Mes ima | iges W8\es     |
| SCF2231.JPG             | IMG_0022.jpg                                    | 2.81 MB          | 2013-08-29 22:35:42          | téléchargé(s) | F:\PHOTOS\00_Mes ima | iges W8\es     |
| SCF2232.JPG             | IMG_0023.jpg                                    | 3.17 MB          | 2013-08-29 22:36:12          | téléchargé(s) | F:\PHOTOS\00_Mes ima | iges W8\es     |
|                         |                                                 |                  |                              |               |                      | >              |
|                         | 38                                              | 6 fichier(s) sur | 386 a (ont) été transféré(s) | ).            |                      |                |
|                         |                                                 |                  |                              |               |                      |                |
| te: faites un double-cl | ic dans la liste pour afficher les informations | s du fichier     | Fermer                       | $\leq$        | Supprimer les fich   | hiers originau |
|                         |                                                 |                  |                              |               |                      |                |
|                         |                                                 |                  | Dossik                       | silitó do po  | ttovor la courc      |                |